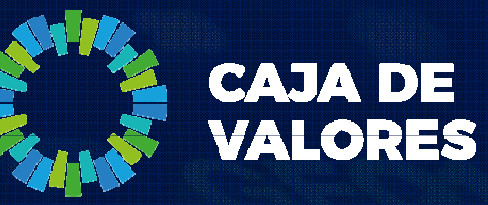

### **Epyme – Manual del Usuario** Módulo Registro de la Pyme (Comitente)

Marzo 2020

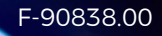

La adhesión de un usuario se realiza completando un formulario con los datos de la empresa y los datos del usuario que será el primer administrador de la misma.

- 1. Ingresar al sistema desde la página institucional de Caja de Valores o el siguiente Link: https://epyme.cajadevalores.com.ar/
- 2. Ir a la opción "Registrar Nuevo Participante"

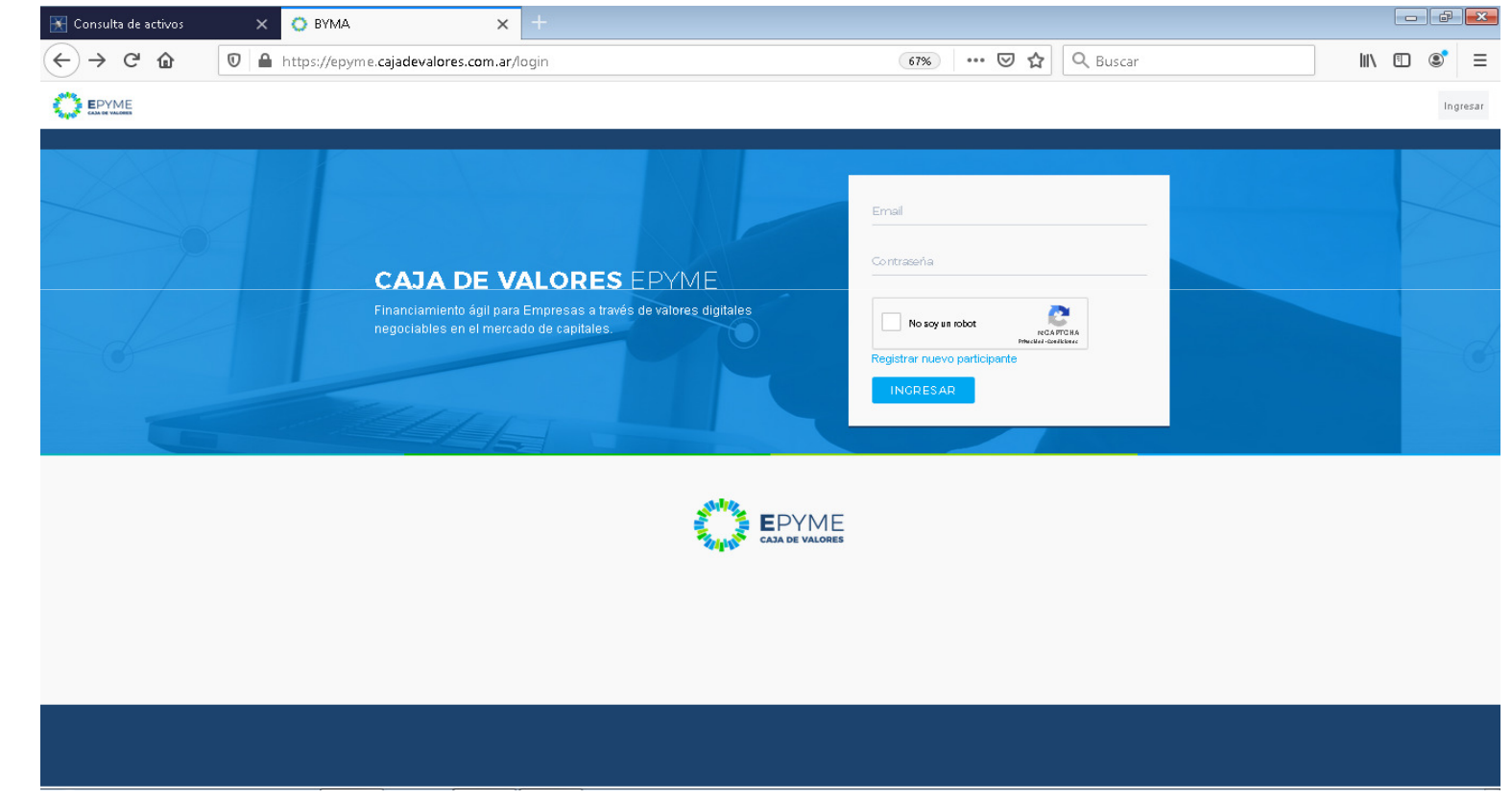

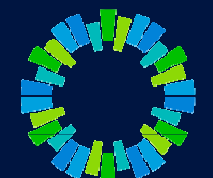

3. Seleccionar la opción "Registro de Comitente"

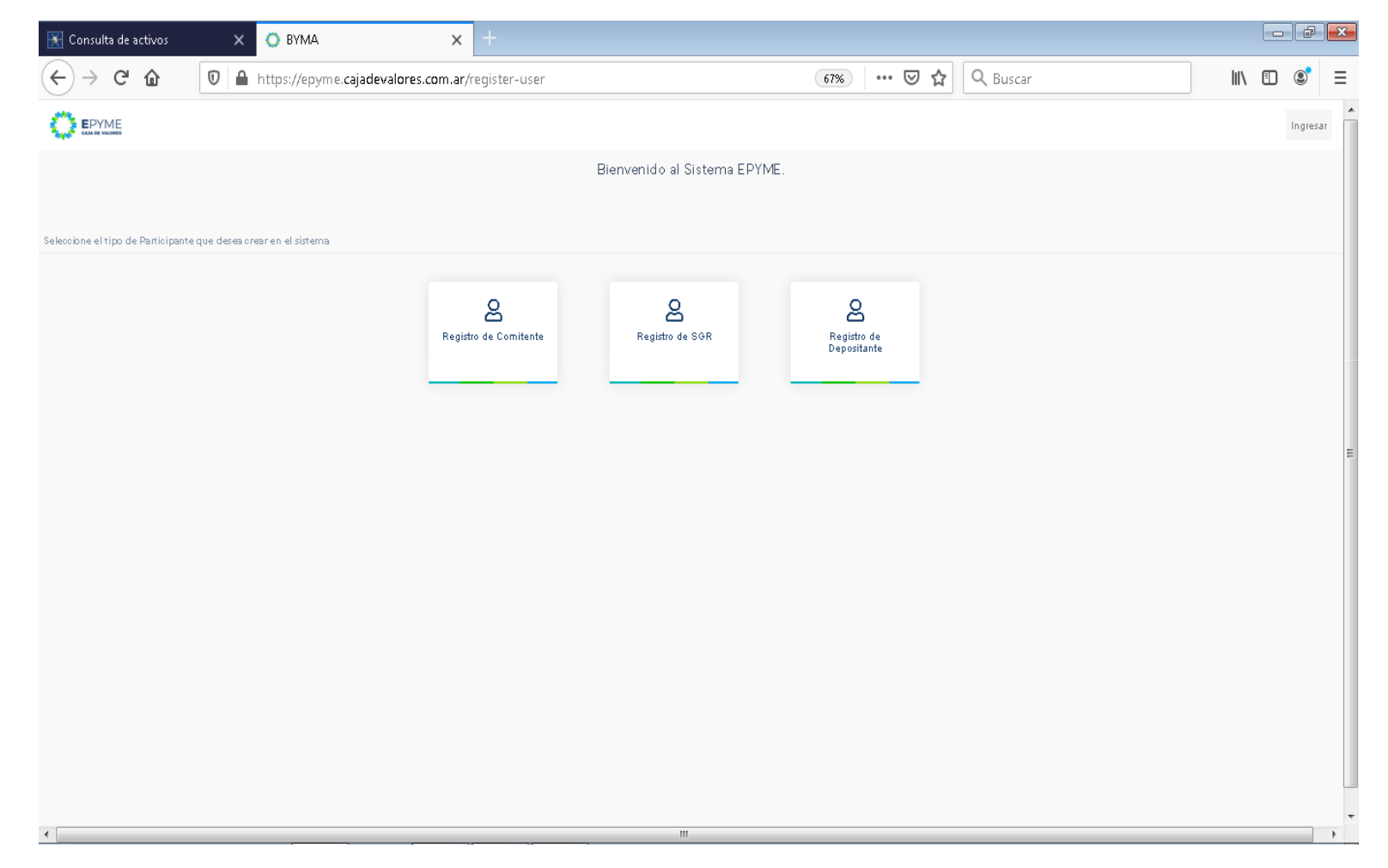

- 4. Completar todos los datos solicitados y seleccionar "Siguiente"
- 5. A continuación completar los datos del usuario administrador (primer usuario que se registrará en el sistema y que luego de la habilitación definitiva podrá registrar nuevos usuarios y esquemas de firmas). Seleccionar "Siguiente"

| 🔣 Consulta de activos 🛛 🗙 🔘 BV | MA X +                                   |                              |              |           | 🔣 Consulta de ac |
|--------------------------------|------------------------------------------|------------------------------|--------------|-----------|------------------|
| ← → C                          | /epyme.cajadevalores.com.ar/company-form | (is) (                       | 🛛 🗘 🔍 Buscar | II\ 🖸 📽 = | (←) → C'         |
| CO EPYME                       |                                          |                              |              | In gresor |                  |
|                                | Ingrese los datos del comitente          |                              | Paso 1       |           |                  |
|                                | Razón Social (†                          | identificación Tributaria () | a<br>V       |           |                  |
|                                | Lugar de constitución                    | Fecha de constitución        | Ë            |           |                  |
|                                | Datos de inscripción                     | Dusción (año)                |              |           |                  |
|                                | Capital Social                           |                              |              |           |                  |
|                                | Datos Bencarios                          |                              |              |           |                  |
|                                | Nombe del Barco ()                       |                              |              |           |                  |
|                                | Número de Cuenta 👸                       | cau (i                       |              |           |                  |
|                                | Domicilio legal                          |                              |              |           |                  |
|                                | Calle ở Núme                             | no 1) - Piso                 |              |           |                  |
|                                | Dipto Gódigo Postal (*                   | -Pais ()-                    | •            |           |                  |
|                                | -Provincia Ö-                            | ▼ -Localidad-                | •            |           |                  |
|                                |                                          |                              | _            |           |                  |
|                                |                                          |                              | SIGUIENTE    |           |                  |

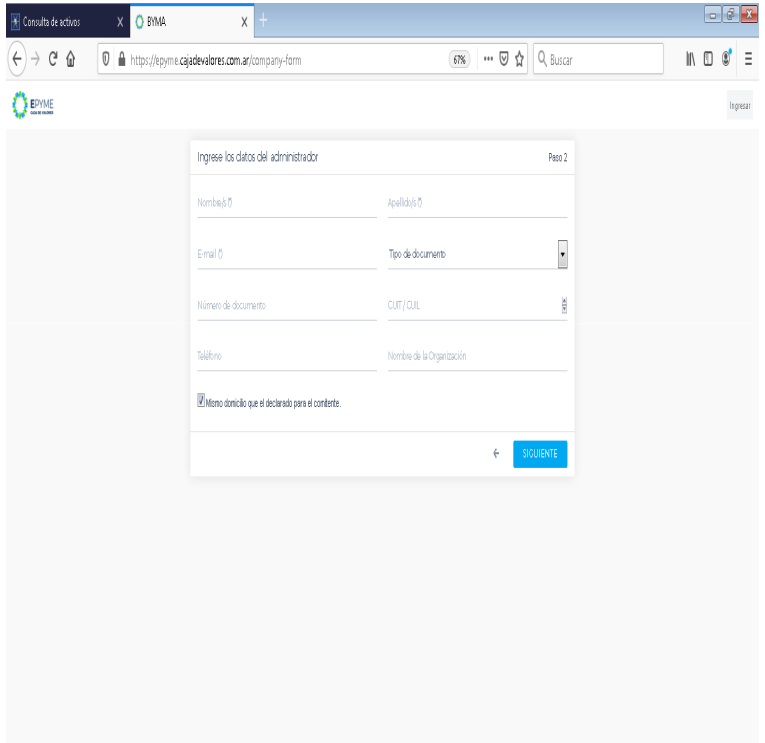

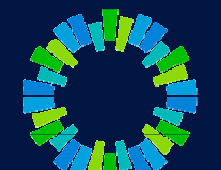

- 6. Registrar una contraseña y seleccionar "Guardar".
- 7. A continuación se mostrará la pantalla de notificación por el envío de una mail para confirmar el acceso

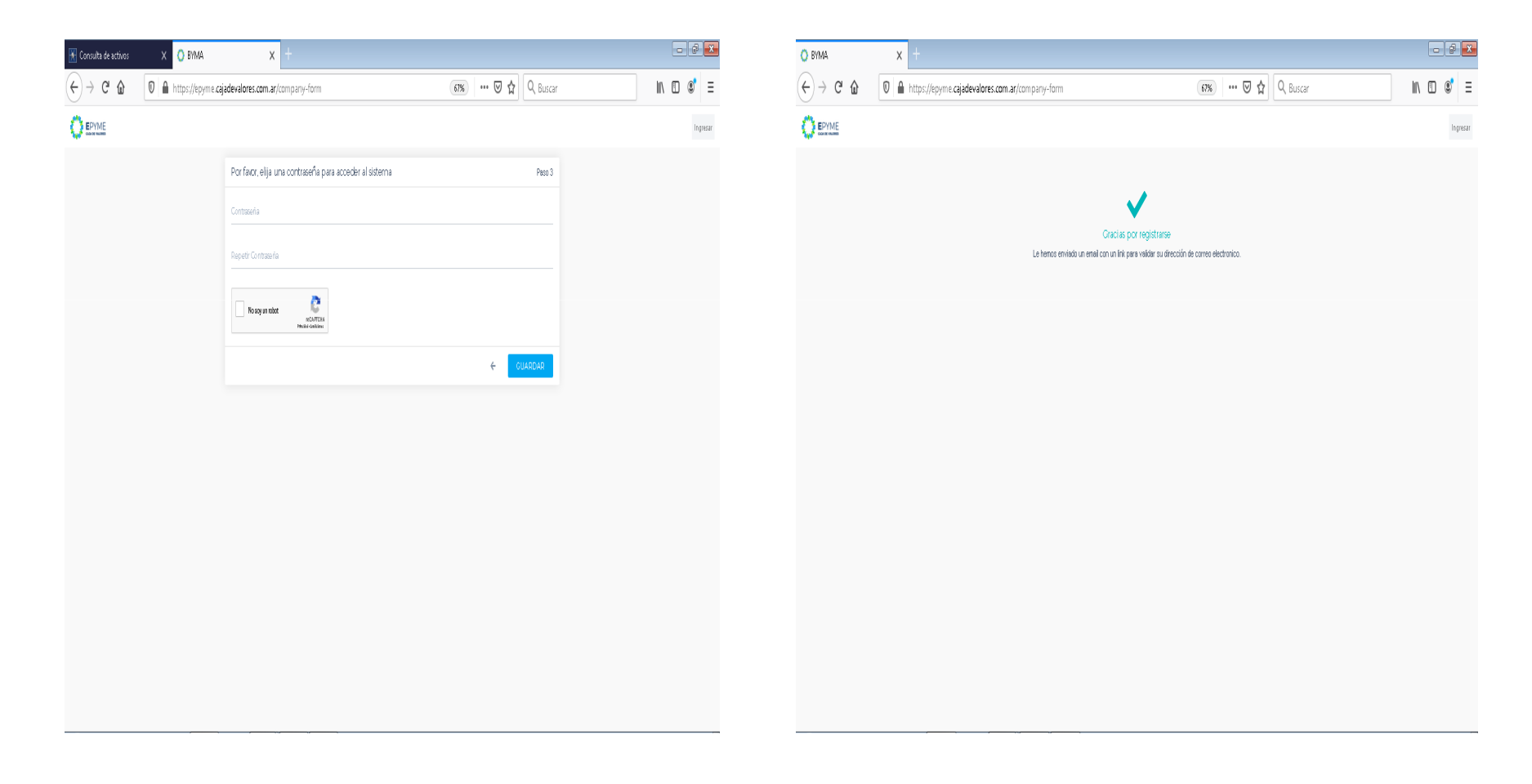

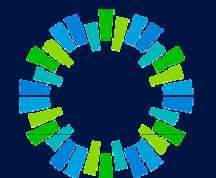

El usuario administrador recibe un email con un link para activar su cuenta.

- 8. Abrir el link en su navegador e ingresar con su email y la contraseña definida anteriormente.
- 9. Al ingresar con sus credenciales, seleccionar "Legajos comitente"

| CYDA - Legajus Digitales         | 🗙 🔺 10475975 - Vista detailada - Ticket 🗙 🛛 🔣 Conectar | × 🔘 BYMA                     | × +                                             |                  |                          |                        | _ 8  |
|----------------------------------|--------------------------------------------------------|------------------------------|-------------------------------------------------|------------------|--------------------------|------------------------|------|
| -) → C û                         | 🛛 🔒 https://epyme-qa.bymadata.com.ar/home              |                              |                                                 | 🗑 🏠 🔍 Buscar     |                          | <u>↓</u> III\          | •    |
| ⊁ Más visitados 🛛 😻 Primeros pas | sos 🕕 ACCION POINT 👋 Buenos Aires Ciudad               |                              |                                                 |                  |                          |                        |      |
|                                  |                                                        |                              |                                                 |                  | 우 Notificaciones 🛛 🙎 aca | salla+cvsa@gmail.com 🔹 | Menu |
|                                  |                                                        |                              |                                                 |                  |                          |                        |      |
|                                  |                                                        |                              | Bienvenido al Sistema EPYME.                    |                  |                          |                        |      |
|                                  |                                                        | Por favor,                   | necesitamos que complete su adhesión al sister  | na.              |                          |                        |      |
|                                  |                                                        | Haga clic en el botón "Legaj | jos Comitente" y a continuación en el botón NUE | VA PRESENTACIÓN. |                          |                        |      |
|                                  |                                                        |                              | Muchas Gracias.                                 |                  |                          |                        |      |
|                                  |                                                        |                              |                                                 |                  |                          |                        |      |
|                                  |                                                        |                              |                                                 |                  |                          |                        |      |
|                                  |                                                        |                              |                                                 |                  |                          |                        |      |
| Financiación                     |                                                        |                              |                                                 |                  |                          |                        |      |
|                                  |                                                        |                              |                                                 |                  |                          |                        |      |
| Drasanta signas                  |                                                        |                              |                                                 |                  |                          |                        |      |
| Presericaciónes                  |                                                        |                              |                                                 |                  |                          |                        |      |
|                                  |                                                        |                              |                                                 |                  |                          |                        |      |
|                                  |                                                        |                              | Legajos COMITENTE                               |                  |                          |                        |      |
|                                  |                                                        |                              |                                                 |                  |                          |                        |      |
|                                  |                                                        |                              |                                                 |                  |                          |                        |      |
|                                  |                                                        |                              |                                                 |                  |                          |                        |      |
|                                  |                                                        |                              |                                                 |                  |                          |                        |      |
|                                  |                                                        |                              |                                                 |                  |                          |                        |      |
|                                  |                                                        |                              |                                                 |                  |                          |                        |      |
|                                  |                                                        |                              |                                                 |                  |                          |                        |      |
|                                  |                                                        |                              |                                                 |                  |                          |                        |      |
|                                  |                                                        |                              |                                                 |                  |                          |                        |      |
|                                  |                                                        |                              |                                                 |                  |                          |                        |      |
|                                  |                                                        |                              |                                                 |                  |                          |                        |      |

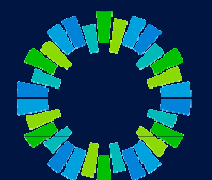

10. Seleccionar "Nueva Presentación"

| 🔿 CVSA - Legajos Digitales 🛛 🗙 - 🔆 10475975 - Vista detallada - Ticke: 🗙 🗌 | Conectar X O BYMA | × +                    |                                              |
|----------------------------------------------------------------------------|-------------------|------------------------|----------------------------------------------|
| ← → C ŵ                                                                    | ta.com.ar/home    | 🗵                      | ☆ Q, Buscar 👱 II\ 🖸 📽 🚍                      |
| 🌣 Más visitados 😻 Primeros pasos 🕕 ACCION POINT 💊 Buenos Aires Ciudad      |                   |                        |                                              |
|                                                                            |                   |                        | A Notificaciones 3 & acasalla+cvsa@gmail.com |
| ← Legajos COMITENTE                                                        | Denominació       | -Estado- • FILTRAR Y × | + NUEVA PRESENTACIÓN                         |
| Recuperando presentaciones                                                 |                   |                        |                                              |

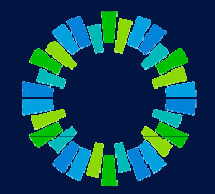

#### Arstart 🥔 🚞 💽 🕵 达 ⊌ 🛹 💽 🗮

- 11. Descargar el modelo de nota de "Adhesión al Sistema",
- 12. Completar con los datos del usuario administrador
- 13. Firmar y digitalizar

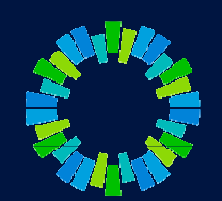

| 🚫 CVSA - Legajos Digitales 🛛 🗙 🏄 10-      | 475975 - Vista detallada - Ticke: 🗙 🔣 Conectar            | × O BYMA × +                    |          |                    | _ 8 ×                                                                                        |
|-------------------------------------------|-----------------------------------------------------------|---------------------------------|----------|--------------------|----------------------------------------------------------------------------------------------|
| ← → ♂ ŵ                                   | 1 🖴 https://epyme-qa.bymadata.com.ar/filings/1/edit/71/64 |                                 |          | 🚥 🗵 🔓              | <u>⊻</u> II\ 🗊 🗊 ≡                                                                           |
| 🌣 Más visitados 🧕 Primeros pasos 🕕 ACCION | N POINT 🛛 😻 Buenos Aires Ciudad                           |                                 |          |                    |                                                                                              |
|                                           |                                                           |                                 |          |                    | ♣ Notificaciones 0                                                                           |
| ← Detalle de la presentac                 | ión Legajos COMITENTE                                     |                                 |          |                    | ENVIAR FIRMAR (1)                                                                            |
| Datos de presentación                     |                                                           |                                 |          |                    | Admisión                                                                                     |
| Presentación: Alt                         | Razón social: Caja de Valores                             | CUIT: 30554475910               | Enviado: | Estado: BORRADOR   |                                                                                              |
| Denominación:                             |                                                           |                                 |          |                    | Información útil                                                                             |
|                                           |                                                           |                                 |          | DATOS DEL REGISTRO | Para completar la Adhesión al sistema es necesario que<br>acepte los términos y condiciones. |
| Modelo de Nota de Adh                     | nesión 📕                                                  |                                 |          |                    | VER TÉRMINOS Y CONDICIONES                                                                   |
| Modelo de Nota de Adr                     |                                                           |                                 |          |                    |                                                                                              |
| Descargue el documento adjunto            | o, complete los datos requeridos y suba el mismo ba       | ajo el tipo "Nota de Adhesión". |          |                    |                                                                                              |
| Documentos                                |                                                           |                                 |          |                    |                                                                                              |
| Examinar No se selecciona                 | ron archivos                                              | -Clase de documento-            |          |                    |                                                                                              |
| Comentario (OPCIONAL)                     |                                                           |                                 |          | SUBIR DOCUMENTO    |                                                                                              |
| Acta de Directorio                        |                                                           |                                 |          | DOCUMENTOS (0)     |                                                                                              |
| Nota de Adhesión                          |                                                           |                                 |          | DOCUMENTOS (1)     |                                                                                              |
|                                           |                                                           |                                 |          |                    |                                                                                              |
|                                           |                                                           |                                 |          |                    |                                                                                              |
| 🌆 🔁 🤶 🤤                                   | 🖄 🗳 💌 🥥 陸 🛸                                               |                                 |          |                    | ES 🛠 👘 🕼 05:29 p.m.<br>04/01/2020                                                            |

- 14. Seleccionar "Subir documento" y buscar el archivo digitalizado (Nota de adhesión).
- 15. Completar clase de documento y agregar un comentario (opcional).

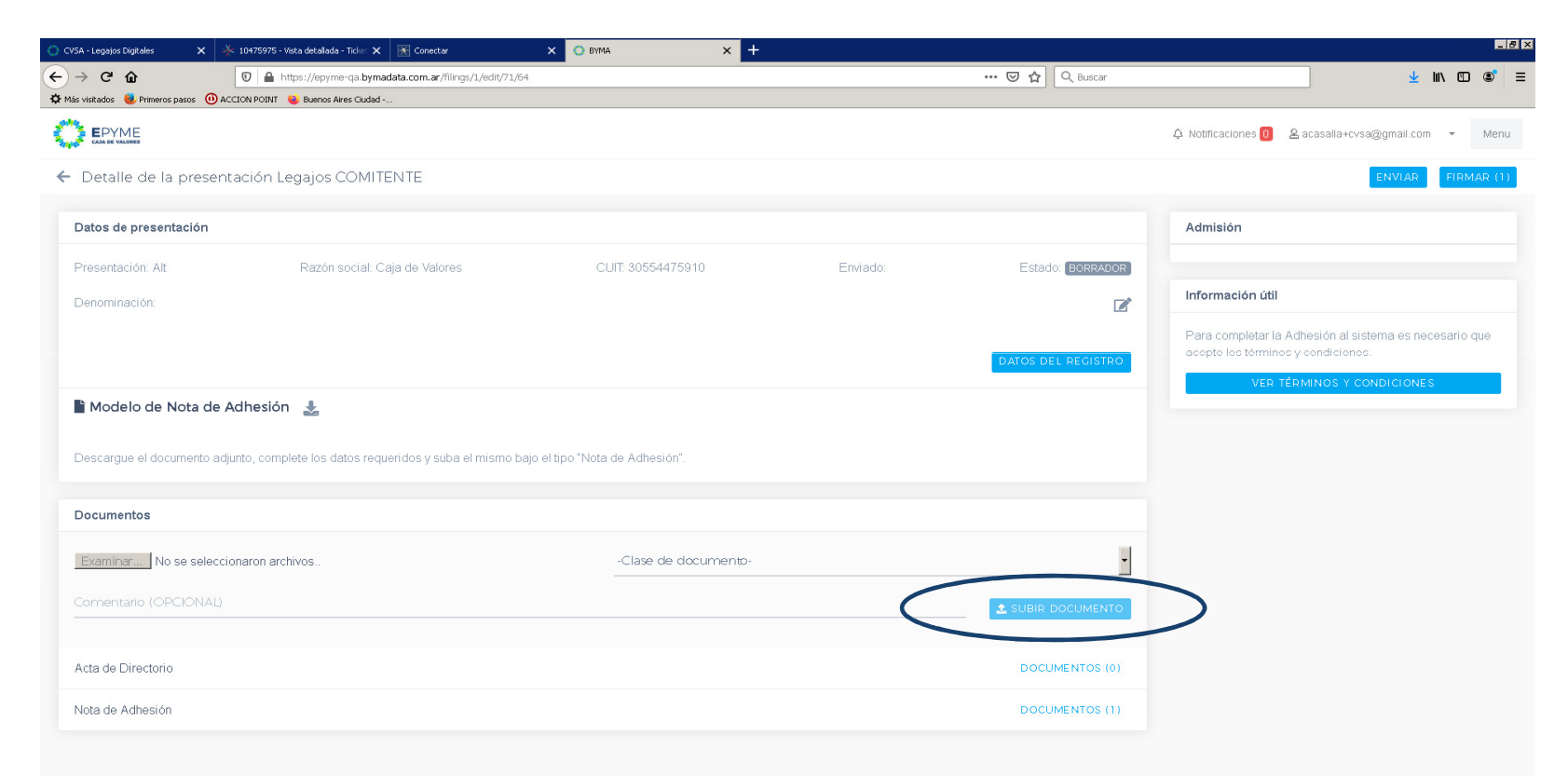

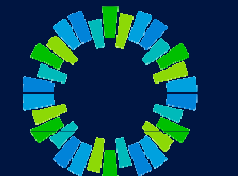

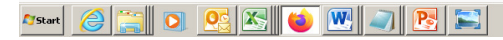

ES 🕱 😭 🕕 05:29 p.m.

- 16. Seleccionar "Firmar".
- 17. Al desplegarse la ventana de firma, tildar "Acepto los términos y condiciones" e ingresar contraseña. Seleccionar "Firmar"

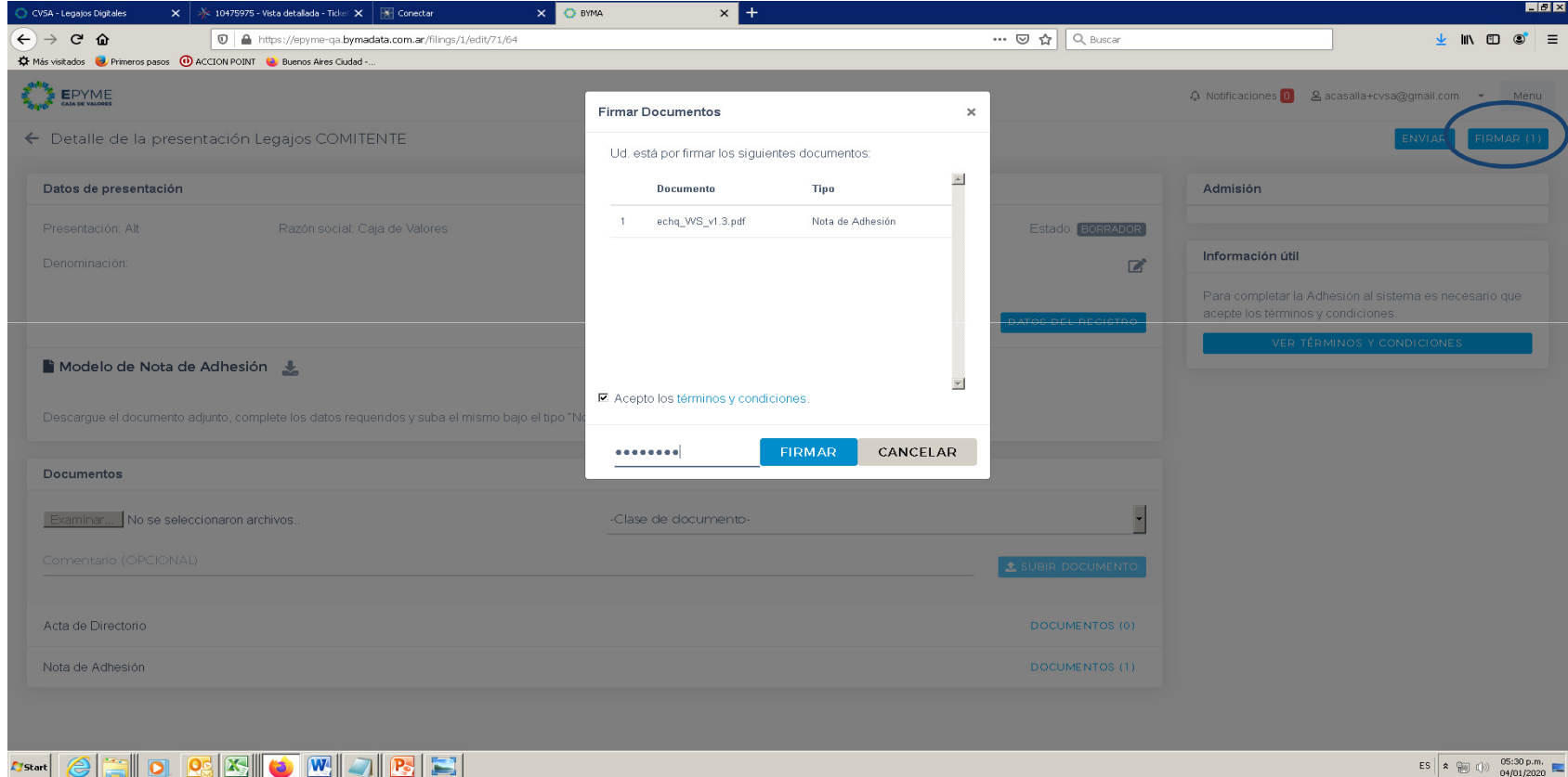

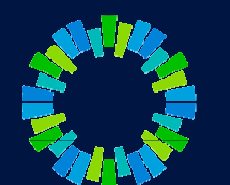

18. Se mostrará la siguiente pantalla

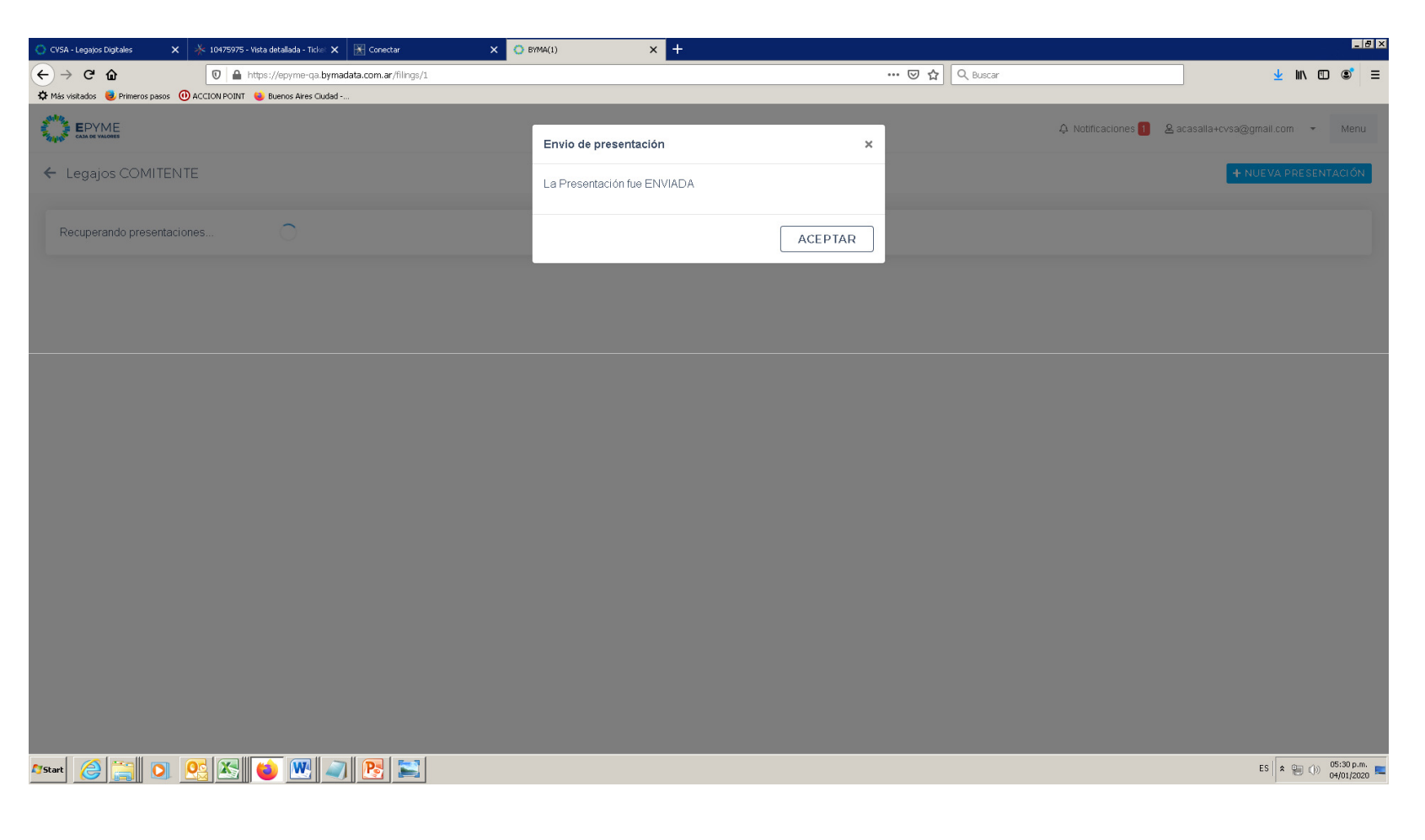

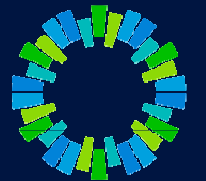

19. A continuación, desde el menú podrá acceder a la pantalla "Administración del sistema"

| CV5A - Legajos Digitales 🛛 🗙 🕺 104759;         | 75 - Vista detallada - Ticket 🗙 🔀 Conectar     | × 🔿 BYMA(1) ×                 | +                               |                    |                                |                            |             | - 6  |
|------------------------------------------------|------------------------------------------------|-------------------------------|---------------------------------|--------------------|--------------------------------|----------------------------|-------------|------|
| - → C ŵ 🛛                                      | https://epyme-qa. <b>bymadata.com.ar</b> /home |                               |                                 | … ⊠ ☆              | Q, Buscar                      |                            | ⊻ III\ 🗊    | ۲    |
| X Más visitados 🧶 Primeros pasos 🕧 ACCION POII | NT 😻 Buenos Aires Ciudad                       |                               |                                 |                    |                                |                            |             |      |
|                                                |                                                |                               |                                 |                    | A Notificac                    | iones 🚹 🛛 & acasalla+cvsa@ | gmail.com 👻 | Menu |
| Administración de sistema                      |                                                |                               |                                 |                    |                                |                            |             |      |
|                                                |                                                |                               |                                 |                    |                                |                            |             |      |
|                                                | 2                                              | 8                             | <u>,</u>                        | 2                  | 2                              |                            |             |      |
|                                                | Gestión de Firmantes                           | Gestión de<br>Administradores | Gestionar Esquemas de<br>Firmas | Relaciones con SGR | Relaciones con<br>Depositantes |                            |             |      |
|                                                |                                                |                               |                                 |                    |                                |                            |             |      |
|                                                |                                                |                               |                                 |                    |                                |                            |             |      |
| Financiación                                   |                                                |                               |                                 |                    |                                |                            |             |      |
|                                                |                                                |                               |                                 |                    |                                |                            |             |      |
|                                                |                                                |                               |                                 |                    |                                |                            |             |      |

20. Si se selecciona la opción "Gestión de Firmantes" podrá registrar nuevos usuarios, seleccionando la opción "Nuevo Usuario"

| 🚫 CVSA - Legajos Digitales      | 🗙 🔆 10475975 - Vista detallada - Ticke: 🗙 🔀 C | onectar X O BYMA(1) X +        |                                                     | 6 × |
|---------------------------------|-----------------------------------------------|--------------------------------|-----------------------------------------------------|-----|
| ← → ♂ ŵ                         | 🛛 🔒 https://epyme-qa.bymadata.co              | m.ar/company-signer/list       | 🖸 🏠 🔍 Buscar 👱 🔟 🗉 🧉                                | ≡   |
| 🌣 Más visitados 🛛 😻 Primeros pa | asos 🕕 ACCION POINT 💊 Buenos Aires Ciudad     |                                |                                                     |     |
|                                 |                                               |                                | 수 Notificaciones 1 온 acasalla+cvsa@gmail.com - Menu | u   |
| ← Usuarios                      |                                               |                                | + NUEVO USUARIO                                     |     |
|                                 |                                               |                                |                                                     |     |
| Nombre                          | Apellido                                      | Email                          | Estado                                              |     |
| firmante                        | CVS8                                          | acasalla+firmantecv1@gmail.com | Ĩ                                                   |     |
|                                 |                                               |                                |                                                     |     |

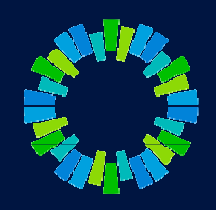

#### Astart 🥝 🚞 🖸 🕵 🐼 📦 🖤 🔊 🔥 😂

ES 🛠 🍋 🕕 05:32 p.m.

21. Ingresar los datos del nuevo usuario y seleccionar "Guardar" (a cada usuario registrado le llegará una notificación por mail a fin de validar su correo y activar su usuario en el sistema)

| 🔿 CVSA - Legajos Digitales 🛛 🗙 🦂      | k 10475975 - Vista detallada - Ticket 🗙 🛛 🕅 C | onectar X O BYMA(1)              | × + |          |         |           |                                  |                        |     | _ 8 × |
|---------------------------------------|-----------------------------------------------|----------------------------------|-----|----------|---------|-----------|----------------------------------|------------------------|-----|-------|
| ← → ♂ ŵ                               | 🛛 🔒 https://epyme-qa.bymadata.co              | m.ar/company-signer/update?id=22 |     |          | ⊡ ☆     | Q, Buscar |                                  | <u></u> ₩              |     | \$ ≡  |
| 🌣 Más visitados 🛛 Primeros pasos 🕕 AC | CCION POINT 🛛 😆 Buenos Aires Ciudad           |                                  |     |          |         |           |                                  |                        |     |       |
|                                       |                                               |                                  |     |          |         | Q N       | otificaciones <mark>1</mark> & a | casalla+cvsa@gmail.com | - 1 | denu  |
| ← Usuarios                            |                                               |                                  |     |          |         |           |                                  |                        |     |       |
|                                       | Alta N                                        | luevo Usuario                    |     |          |         |           |                                  |                        |     |       |
|                                       | firman                                        | re 2                             |     | cvsa     |         |           |                                  |                        |     |       |
|                                       | acasalla<br>                                  | a+firmantecv2@gmail.com          |     |          |         |           |                                  |                        |     |       |
|                                       |                                               |                                  |     | CANCELAR | GUARDAR | ELIMINAR  |                                  |                        |     |       |

#### 🏷 Start 🥝 🚞 🖸 🥸 🖄 💊 🖤 🥥 🔁 🛸

- 22. Una vez registrados la totalidad de los usuarios que correspondan, en el menú "Administración del sistema", seleccionar "Gestionar esquemas de firmas"
- 23. En la pantalla que se despliega, seleccionar "Nuevo Grupo"

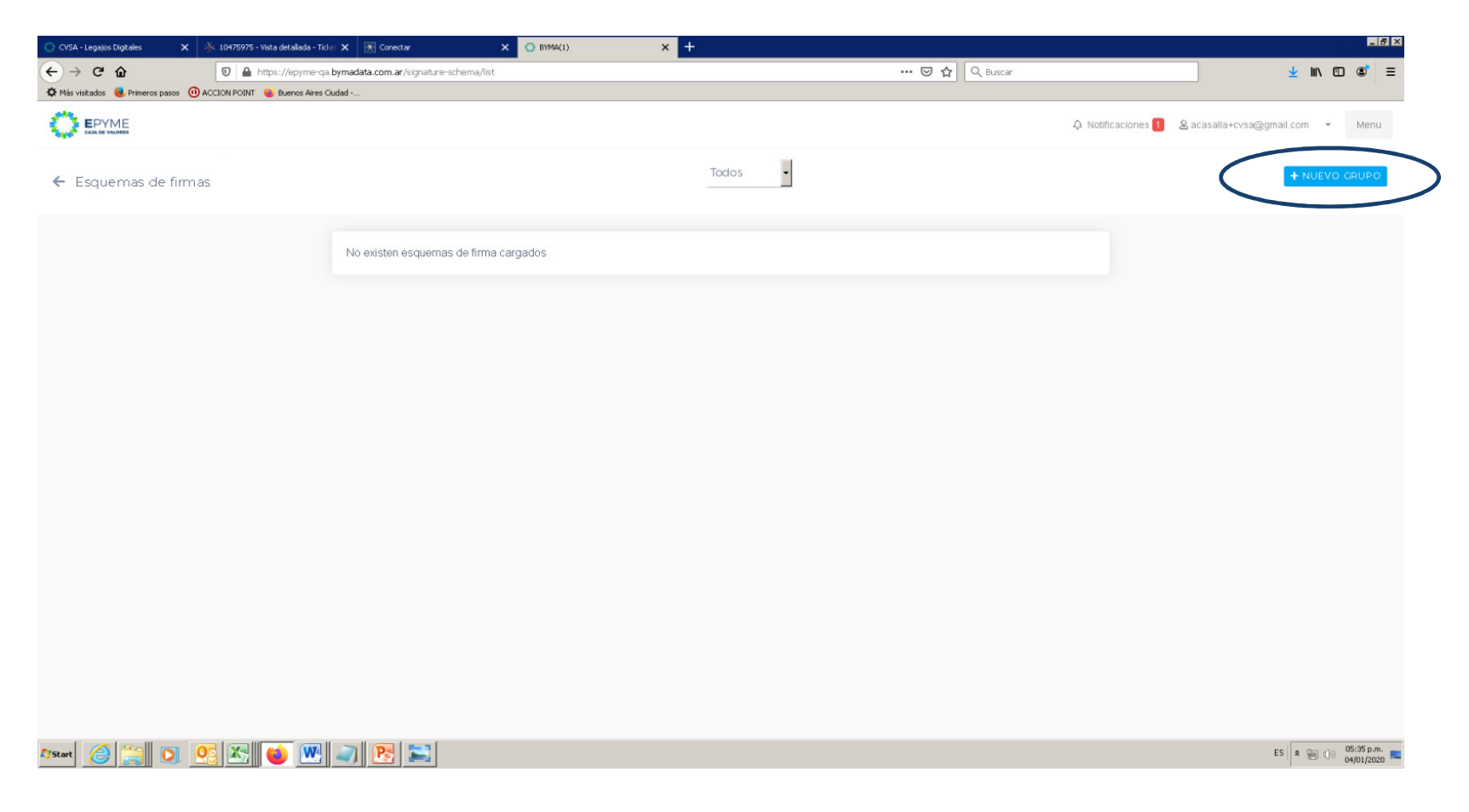

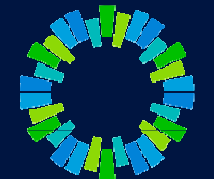

- 24. Completar el esquema de firmas conforme corresponda. Al finalizar, seleccionar "Guardar"
- 25. Se le solicitará al usuarios administrador que firme el esquema de firmas con su contraseña

| 🚫 CVSA - Legajos Digitales 🛛 🗙               | 🔆 10475975 - Vista detallada - Ticket 🗙 🛛 🛓 | Conectar 🗙                       | 🔿 BYMA(1) 🛛 🗙 🕂 |              |              |                    | _ 8 ×                            |
|----------------------------------------------|---------------------------------------------|----------------------------------|-----------------|--------------|--------------|--------------------|----------------------------------|
| $\leftarrow \rightarrow$ C $\textcircled{a}$ | 🛛 🔒 https://epyme-qa.bymadata               | a.com.ar/signature-schema/create |                 |              | 🕞 🏠 🔍 Buscar |                    | ± III\ © ©° ≡                    |
| 🌣 Más visitados 🛛 Primeros pasos 🕕 A         | ACCION POINT 🛛 😂 Buenos Aires Ciudad        |                                  |                 |              |              |                    |                                  |
|                                              |                                             |                                  |                 |              |              | A Notificaciones 1 | 各 acasalia+cvsa@gmail.com → Menu |
| 🗲 Esquemas de Firma                          | as                                          |                                  |                 |              |              |                    |                                  |
|                                              | Forr                                        | mulario de alta de esqu          | ema de firmas   |              |              |                    |                                  |
|                                              | ARS                                         | 5                                |                 |              |              | •                  |                                  |
|                                              | 250.                                        | 000                              |                 | □ Sin limite |              |                    |                                  |
|                                              | 2                                           |                                  |                 |              |              |                    |                                  |
|                                              | Firm                                        | as indistintas                   |                 |              |              |                    |                                  |
|                                              | 0                                           | Si                               |                 |              |              |                    |                                  |
|                                              |                                             | No                               |                 |              |              |                    |                                  |
|                                              | Sele                                        | ccione los usuarios que pue      | den firmar      |              |              |                    |                                  |
|                                              | × .                                         | firmante cvsa - DNI              |                 |              |              |                    |                                  |
|                                              | ×                                           | Admin Caia, DNI                  |                 |              |              |                    |                                  |
|                                              |                                             | Admin Odju - Dra                 |                 |              |              |                    |                                  |
|                                              |                                             |                                  |                 |              | CANCELAR     | GUARDAR            |                                  |
|                                              |                                             |                                  |                 |              |              |                    |                                  |
|                                              |                                             |                                  |                 |              |              |                    |                                  |
|                                              |                                             |                                  |                 |              |              |                    |                                  |

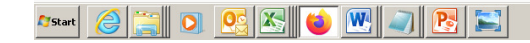

26. Y a continuación deberá seleccionar "Publicar"

| 🔿 CVSA - Legajos Digitales 🛛 🗙 10475975 - Vista detallada - Ticke  | 🗙 🔀 Conectar                 | × 🔘 BYMA(1)                   | × +                       |               |              |                  | _ <del>_</del> <del>/</del> ×                        |
|--------------------------------------------------------------------|------------------------------|-------------------------------|---------------------------|---------------|--------------|------------------|------------------------------------------------------|
| ← → C ŵ 🛛 🗎 https://epyme-qa.t                                     | oymadata.com.ar/signature-sc | hema/list                     |                           | •••           | 🛛 🟠 🔍 Buscar |                  | ± II\ ₪ ©° =                                         |
| 🌣 Más visitados 📵 Primeros pasos 🕕 ACCION POINT 👋 Buenos Aires Ciu | udad                         |                               |                           |               |              |                  |                                                      |
|                                                                    |                              | Esquema de Firma              | s                         | ×             |              | A Notificaciones | sacasalla+cvsa@gmail.com • Menu                      |
| ← Esquemas de firmas                                               |                              | El esquema de firma           | s fue publicado con �xito |               |              | $\langle$        | PUBLICAR + VUEVO CRUPO<br>Esquema de Firmas Aprobado |
|                                                                    |                              |                               |                           | ACEPTAR       |              |                  |                                                      |
|                                                                    | Monto máximo                 | Cantidad de firmas requeridas | Vigente desde             | Vigente hasta | Indistintas  |                  |                                                      |
|                                                                    | ARS 250.000                  |                               | 4-1-2020                  |               |              | Q                |                                                      |
|                                                                    |                              |                               |                           |               |              |                  |                                                      |
|                                                                    |                              |                               |                           |               |              |                  |                                                      |
|                                                                    |                              |                               |                           |               |              |                  |                                                      |
|                                                                    |                              |                               |                           |               |              |                  |                                                      |
|                                                                    |                              |                               |                           |               |              |                  |                                                      |
|                                                                    |                              |                               |                           |               |              |                  |                                                      |
|                                                                    |                              |                               |                           |               |              |                  |                                                      |
|                                                                    |                              |                               |                           |               |              |                  |                                                      |

Astart 🥝 🚞 🖸 🕵 👟 ⊌ 🔍 🥥 🔁 🚬

ES 🗶 👘 🕕 05:37 p.m.

- 27. En este momento estará en condiciones de solicitar la vinculación con una SGR (instrumentos avalados) o con un Depositante (instrumentos directos)
- 28. Para ello, seleccionar alguna de las dos opciones (o las dos): "Relaciones con SGR" / "Relaciones con Depositantes"

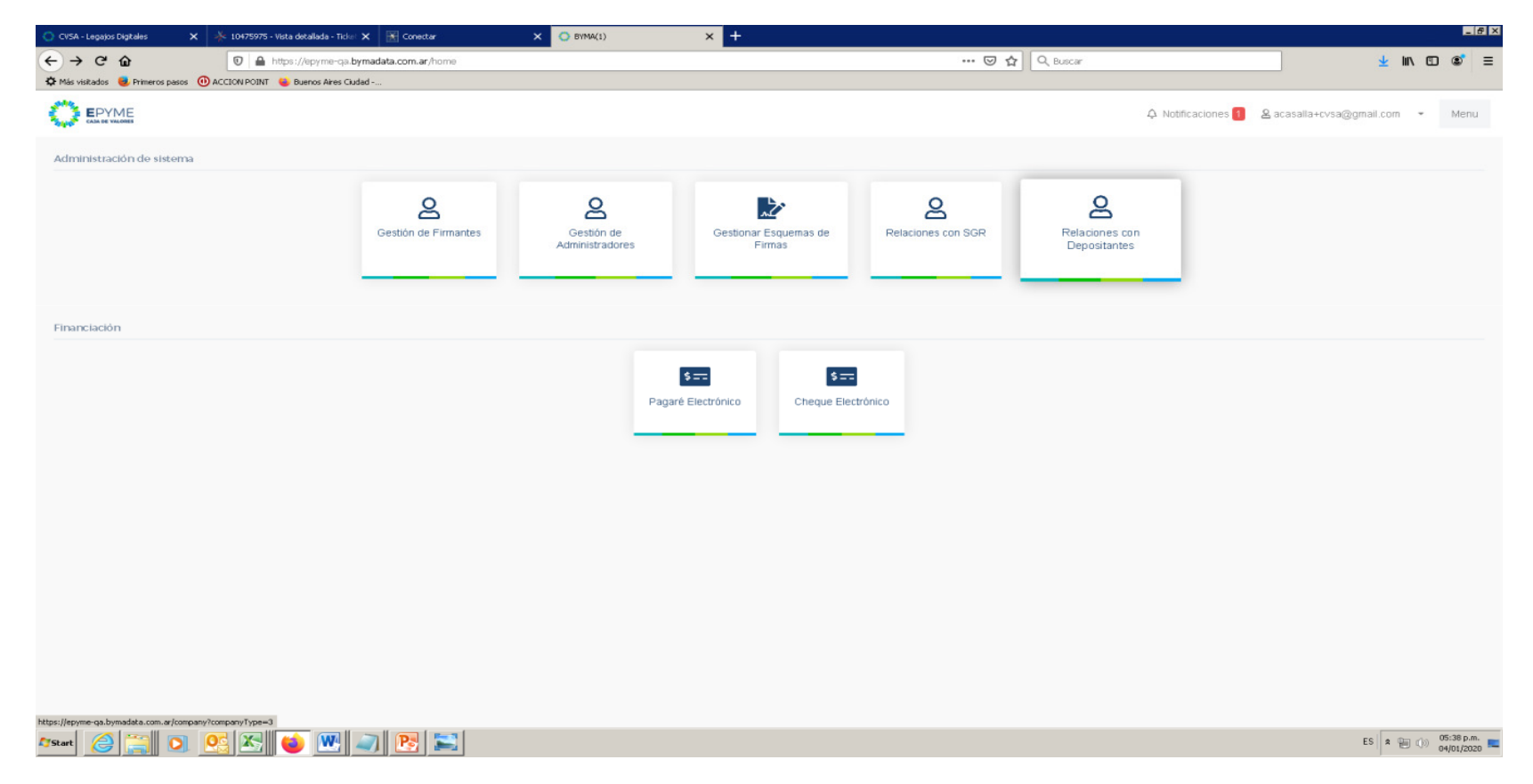

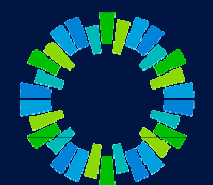

29. Al seleccionar alguna de las opciones, se despliega el listado de entidades ya registradas con las cuales se puede vincular.

| Rach social         Cutr         Estado         Esqueme Firma Apribado           Rach social         OUT         Estado         Esqueme Firma Apribado           Rach social         OUT         Estado         Esqueme Firma Apribado           SCR5         OUT         Estado         Esqueme Firma Apribado           SCR5         OUT         Esqueme Firma Apribado         Ido           SCR5         OUT         Estado         Esqueme Firma Apribado           SCR5         OUT         Esqueme Firma Apribado         Ido           SCR5         Ido         Ido         Ido           SCR5         Ido         Ido         Ido           SCR5         Ido         Ido         Ido                                                                                                    |                                                                                                    | CUIT<br>0. 1054405417<br>100000000000000000000000000000000000 | Estado                      | Q Kattacore & gazasti<br>Esquema Firmas Aprobado             | Hovsa@gmail.con •<br>Raztin social, C<br>Todas  |
|----------------------------------------------------------------------------------------------------|----------------------------------------------------------------------------------------------------|---------------------------------------------------------------|-----------------------------|--------------------------------------------------------------|-------------------------------------------------|
| EPME         Q 181100000         Q 181100000         Restautor on Sugarization         Restautor on Sugarization <threstautor on="" sugarization<="" th="">         Restauton</threstautor>                                                           |                                                                                                    | 0 3/56485487                                                  | Estado<br>Solidado          | A Institucione & Second<br>Second<br>Equerna Firmas Aprobado | erkvsa@gmall.con +<br>Raztin social, C<br>Todes |
| CCRs         Entert account         Restrict account         Restrict account <threstrict account<="" th=""> <threstrist account<="" th=""> <th< td=""><td>Al CUIT</td><td>OUT<br/>00 1054485487</td><td>Estado<br/>Solidado</td><td>Esquema Firmas Aprobado</td><td>Razin social, C<br/>Todas</td></th<></threstrist></threstrict> | Al CUIT                                                                                                    | OUT<br>00 1054485487                                          | Estado<br>Solidado          | Esquema Firmas Aprobado                                      | Razin social, C<br>Todas                        |
| Razón social         CUT         Estado         Enguema Firmas Aprobado           Liten seg. 100 SR L         30688331781         No           Sgr 102         3165155151         No           LA SGR GA         111111111         No                                                                                                    | Razón social     Coglers S.A. depositante 11     Maustion S.A. deja 101     Coglers S.A. deja 101     Coglers S.A. deja 102 | CUIT<br>00 3054465487                                         | <b>Estado</b><br>Solicitado | Esquema Firmas Aprobado                                      |                                                 |
| Liter sgr_100 SR L         3068831781         No           Manaca sgr_101 SR L         3068831781         No           Sgr 102         3135135151         No           La SGR QA         1111111111         No                                                                                                    | Coglan S.A. depositante 11     Maration S.A. dep 101     Depositions 100                                                    | 0 30594465487                                                 | Solicitado                  | No                                                           |                                                 |
| Mineto sgr_101 SRL         30688331781         No           Sgr 102         31351551551         No           LA SGR QA         1111111111         No                                                                                                    | Meration S.A. dep 101                                                                                                    | 20504405407                                                   |                             | 110                                                          |                                                 |
| 5gr 102 31351551551 No<br>A SSR 0A 11111111111 No                                                                                                    | Describeds 102                                                                                                    | 2029H00Hav                                                    | Solicitado                  | No                                                           |                                                 |
| A SGR QA ITTTTTTTTT No                                                                                                    | > Depositance roz                                                                                                    | 615613513                                                     |                             | No                                                           |                                                 |
| na sa sa sa sa sa sa sa sa sa sa sa sa sa                                                                                                    | > depositante 128                                                                                                    | 30688331761                                                   |                             | No                                                           |                                                 |
| GRERE 500000 No                                                                                                    | > Dep 206                                                                                                    | 30688331761                                                   |                             | No                                                           |                                                 |
| SR 128 3088331761 No                                                                                                    | > BRE DEPO 2                                                                                                    | 15651651586                                                   |                             | No                                                           |                                                 |
| R 206 30000331761 No                                                                                                    | > Depositante 210                                                                                                    | 30688331761                                                   |                             | No                                                           |                                                 |
| R 210 3088331761 No                                                                                                    | > PatryDEP                                                                                                    | 30688331761                                                   |                             | No                                                           |                                                 |
| try SSR 30000331761 No                                                                                                    | > depositante 225                                                                                                    | 30688331761                                                   |                             | No                                                           |                                                 |
| R 225 30688331761 No                                                                                                    | >                                                                                                    |                                                               |                             |                                                              |                                                 |

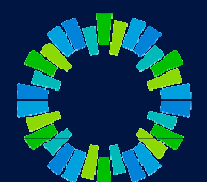

30. Al elegir una entidad se despliega la siguiente pantalla, seleccionar "Vincular / Desvincular"

| 🚫 CVSA - Legajos Digitales 💦 💙   | 🗙 🧍 10475975 - Vista detallada - Ticket 🗙 🔣 Conectar | × O BYMA(1) × +                                         |          |                    | _ <u>6</u> ×                                                                                 |
|----------------------------------|------------------------------------------------------|---------------------------------------------------------|----------|--------------------|----------------------------------------------------------------------------------------------|
| ← → ♂ ŵ                          | 🖸 🔒 https://epyme-qa.bymadata.com.ar/filings/0/edit  | /0/5?linkedStatus=Solicitado&isSGR=true&isCompany=false |          | ••• 🗵 🏠 🔍 Buscar   | ± III\ Œ ®° ≡                                                                                |
| Más visitados     Primeros pasos | ACCION POINT S     Buenos Aires Ciudad               |                                                         |          |                    | 수 Notificaciones 1 온 acasalla+cvsa@gmail.com · Menu                                          |
| ← Solicitud de vinc              | culación                                             |                                                         |          |                    |                                                                                              |
| Datos de presentació             | n                                                    |                                                         |          |                    | Admisión                                                                                     |
| Presentación: Alt                | Razón social: Libre sgr_100 S.R.L                    | CUIT: 30688331761                                       | Enviado: | Estado: RECHAZADO  |                                                                                              |
| Denominación                     |                                                      |                                                         |          |                    | Información útil                                                                             |
| Estado: Solicitado VIN           | NCULAR/DESVIN CULAR                                  |                                                         |          |                    | Para completar la Adhesión al sistema es necesario que<br>acepte los términos y condiciones. |
|                                  |                                                      |                                                         |          | DATOS DEL REGISTRO |                                                                                              |
|                                  |                                                      |                                                         |          |                    |                                                                                              |
|                                  |                                                      |                                                         |          |                    |                                                                                              |
|                                  |                                                      |                                                         |          |                    |                                                                                              |
|                                  |                                                      |                                                         |          |                    |                                                                                              |
|                                  |                                                      |                                                         |          |                    |                                                                                              |
|                                  |                                                      |                                                         |          |                    |                                                                                              |
|                                  |                                                      |                                                         |          |                    |                                                                                              |
|                                  |                                                      |                                                         |          |                    |                                                                                              |
|                                  |                                                      |                                                         |          |                    |                                                                                              |
| §Start 🙆 🚞 🚺                     | S S S S S S                                          |                                                         |          |                    | ES  🖗 ()) 05:40 p.m.<br>04/01/2020                                                           |

- 24. Se le solicitará al usuario administrador que firme con su contraseña la vinculación solicitada.
- 25. Como consecuencia de esta solicitud, se enviará una notificación a los usuarios de las entidades seleccionadas para que realicen la aceptación/rechazo de la misma
- 26. La aceptación/rechazo será notificados a los usuarios de la Pyme (Comitente) mediante un correo electrónico y también en la plataforma.
- 27. Si la vinculación es aceptada, la Pyme (Comitente) se encuentra en condiciones de ingresar valores negociables electrónicos.
- 28. Anexo perfiles de usuarios (tener en cuenta al registrar nuevos usuarios)

|                                           | Perfiles de usuarios |         |             |       |           |               |  |  |  |
|-------------------------------------------|----------------------|---------|-------------|-------|-----------|---------------|--|--|--|
| Gestiones del sistemas                    | Sin Acceso           | Control | Supervisión | Envío | Apoderado | Administrador |  |  |  |
| Gestionar usuarios y<br>permisos          |                      |         |             |       |           | х             |  |  |  |
| Ver trámites y sus<br>documentos adjuntos |                      | х       | х           | х     | х         | х             |  |  |  |
| Subir documentos                          |                      |         | х           | х     | х         | х             |  |  |  |
| Firmar                                    |                      |         |             |       | х         | х             |  |  |  |
| Enviar                                    |                      |         |             | х     | х         | х             |  |  |  |

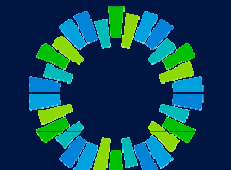

# CAJA DE VALORES

# **Gracias!**

Acceso: https://epyme.cajadevalores.com.ar/ Contacto: chepd@cajadevalores.com.ar Tel./Fax: (+54 11) 4317.8900 (Internos 4148 / 4149)